Q. ログインすると、強制ログイン・ログアウトが何度も表示され、正常にログイン出来ない。

- A. 複数の要因が考えられますので、下記の手順にしたがって利用状況や環境を確認してください。
- 1. 複数人で同一IDを使用されていませんか?

オートバンクシステムでは、1つのIDで同時ログインが出来るのは、検索メニューと業務メニューを同時に 利用する時のみとなっております。同一IDで同時に検索メニューにログインされますと先に利用していた人 の接続が切られてしまいます。

ログインしてすぐに切れてしまう場合は、社内で利用されている方がいないかご確認ください。また、万が 一、社内以外の方が使用されている恐れがある場合には、現在使用中のパスワードのご変更をしてください。

| outoBank                                                                                                    |                                                              |
|----------------------------------------------------------------------------------------------------|--------------------------------------------------------------|
| 業務メニュー                                                                                                    |                                                              |
| <ul> <li>端末設定</li> <li>基本情報やさまざまな端末に関する項目を設定を行ないます。</li> <li>また、規約等もこちらより確認できます</li> <li>検索設定</li> <li>単項検索における表示方法や表示価格の設定を行ないます</li> <li>検索設定</li> <li>「の以もの各の化」</li> <li>「シップ」</li> <li>シスター</li> </ul>                 | 現在のパスワードを入力してください<br>英数半角で入力<br>新しいパスワードを入力してください<br>英数半角で入力 |
| 端末情報<br>ご利用の正基本情報(拠点・店舗情報)の設定を行います。     端末 指報       システム利用規約<br>オートバングンステム、及びオークネッ小流通取引に関わる<br>想かり規定の確認をします。また、重要なお知らせ等も<br>ごちらかの確認とす。。     利用規約<br>パスワード設定       パスワード設定     パスワード設定       ロヴインパスワードの変更を行います。     パスワード設定 |                                                              |

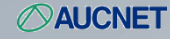

2. インターネットー時ファイルの削除を実施する。(Internet Explorer)

インターネットは表示速度を上げる為に、一度表示したページ情報を裏で保持しており、同じページを表示 する際に再度読み込みをせず、その保持情報を表示してしまう場合があります。「ログアウト」してしまった ページを保持している場合、この情報を削除してあげる事で新しくページ情報を取得するようになります。

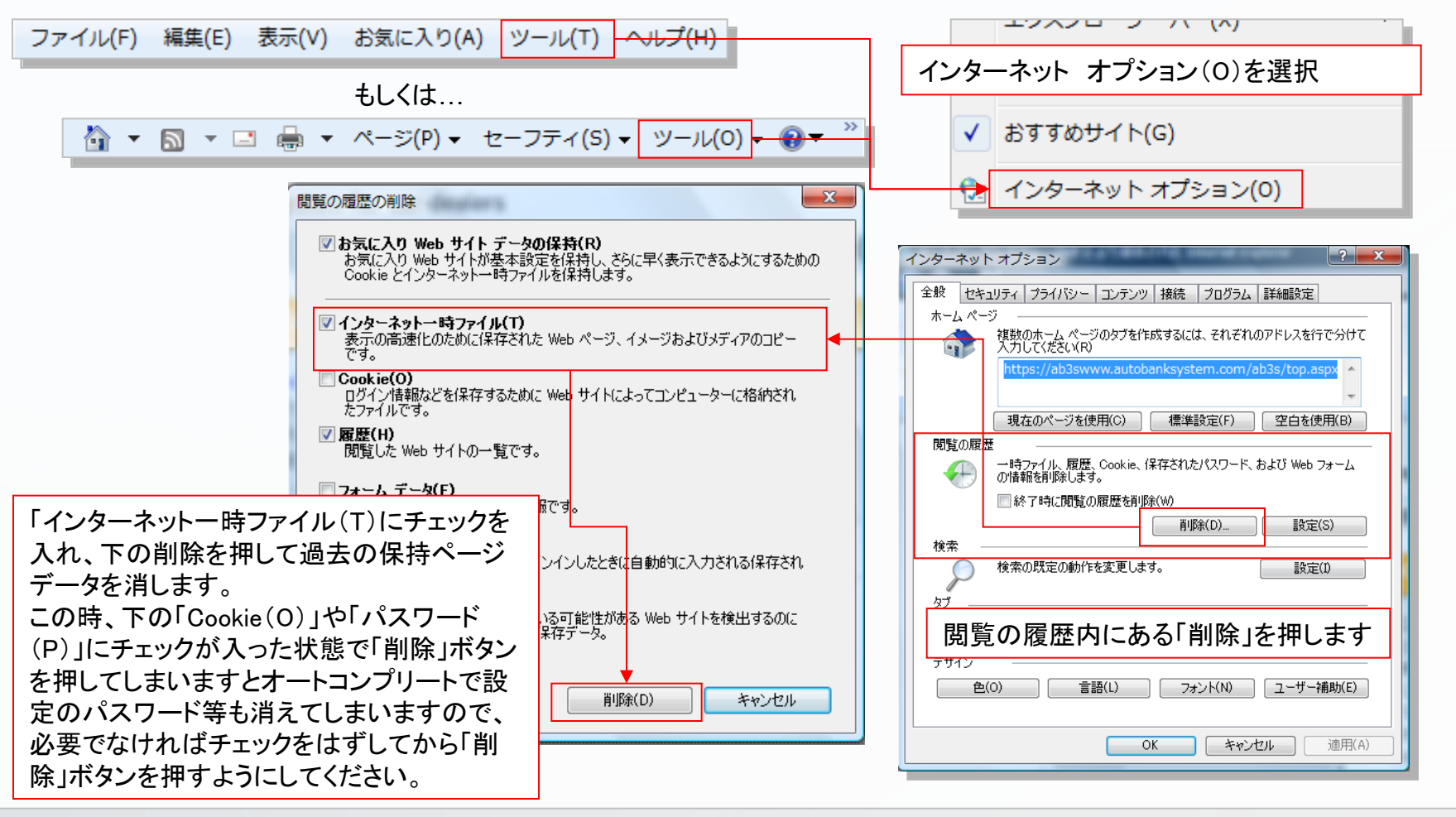

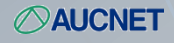

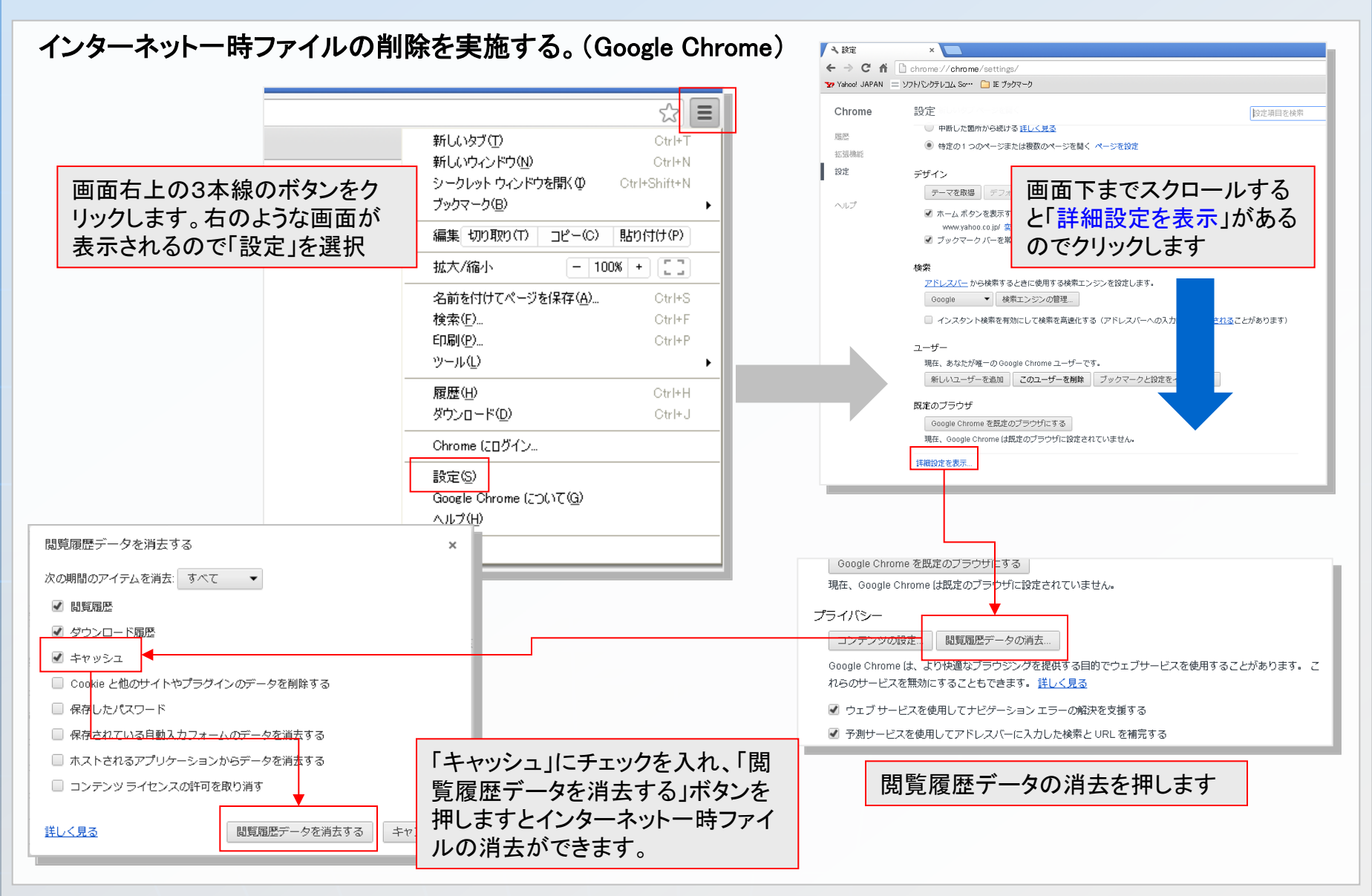

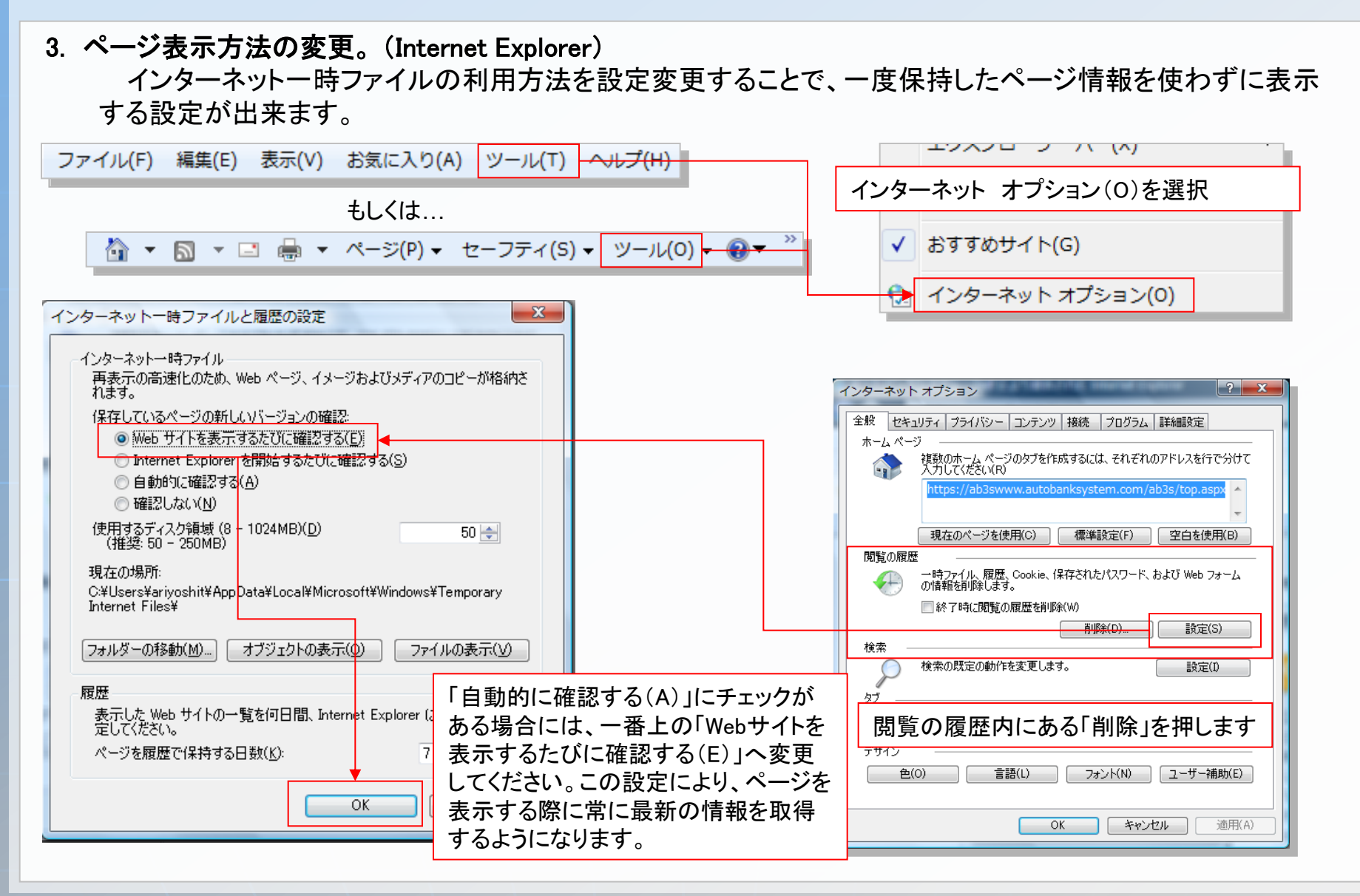